## Como aceitar o correio para domínios internos adicionais no ESA?

## Índice

Como aceitar o correio para domínios internos adicionais no ESA

## Como aceitar o correio para domínios internos adicionais no ESA

Ambiente: Cisco envia por correio eletrónico a ferramenta de segurança (ESA), todas as versões de AsyncOS

- 1. Para aceitar o correio para um domínio no ESA, crie uma entrada para esse domínio na tabela destinatária do acesso (RATO). No GUI, escolha políticas do correio > tabela destinatária do acesso (RATO). Selecione o ouvinte correto da vista geral para a lista de drop-down do ouvinte.O clique adiciona o receptor.Incorpore o Domain Name ao campo de endereço destinatário.Escolha aceitam da lista de drop-down da ação.Segundo sua instalação, você pôde querer verificar suas políticas do correio recebido.Incorpore uma entrada da rota S TP para entregar ao host de destino. Escolha a rede > as rotas S TP.O clique adiciona a rota e incorpora o domínio novo e o endereço IP de Um ou Mais Servidores Cisco ICM NT correspondente do host de destino.
- 2. Ajuste o MX Record para o domínio de modo que aponte ao IP do ESA. **Note**: Este ajuste não é feito no ESA.
- 3. Teste sua instalação usando qualquer uma destas maneiras: Use o utilitário de rastreamento No CLI use o comando trace.No GUI, vá à administração do sistema > ao traço.Envie um mensagem de teste a seu domínio. Você pode verificar os logs do correio para ver como a mensagem passou com o rastreamento de mensagem do sistema ou do uso